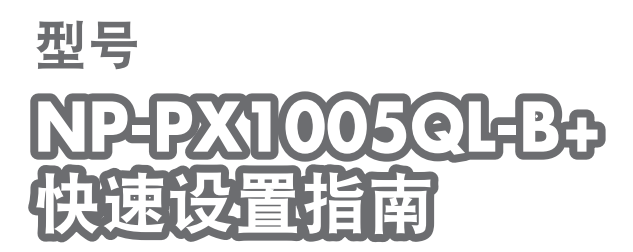

保留备用

NEC

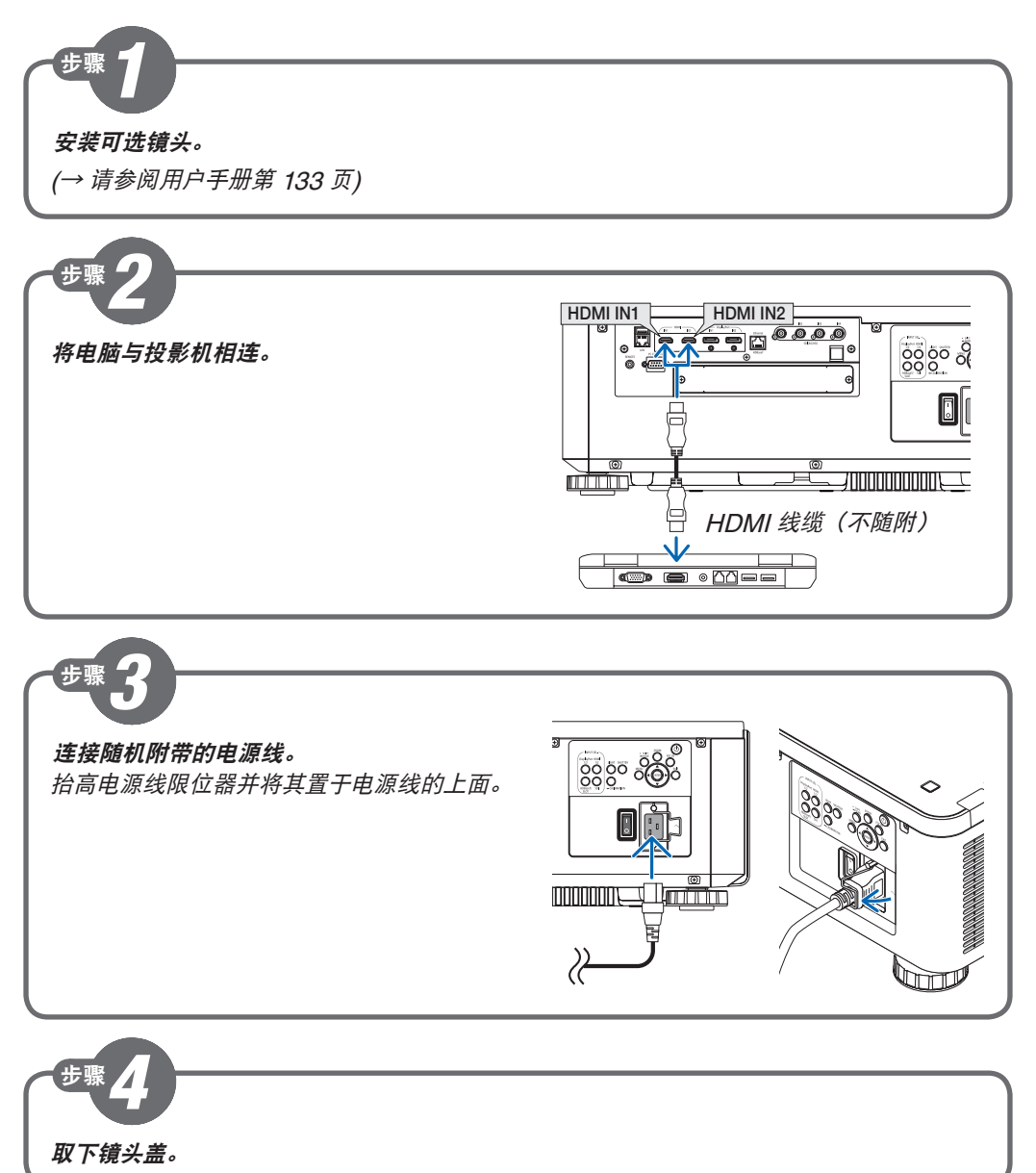

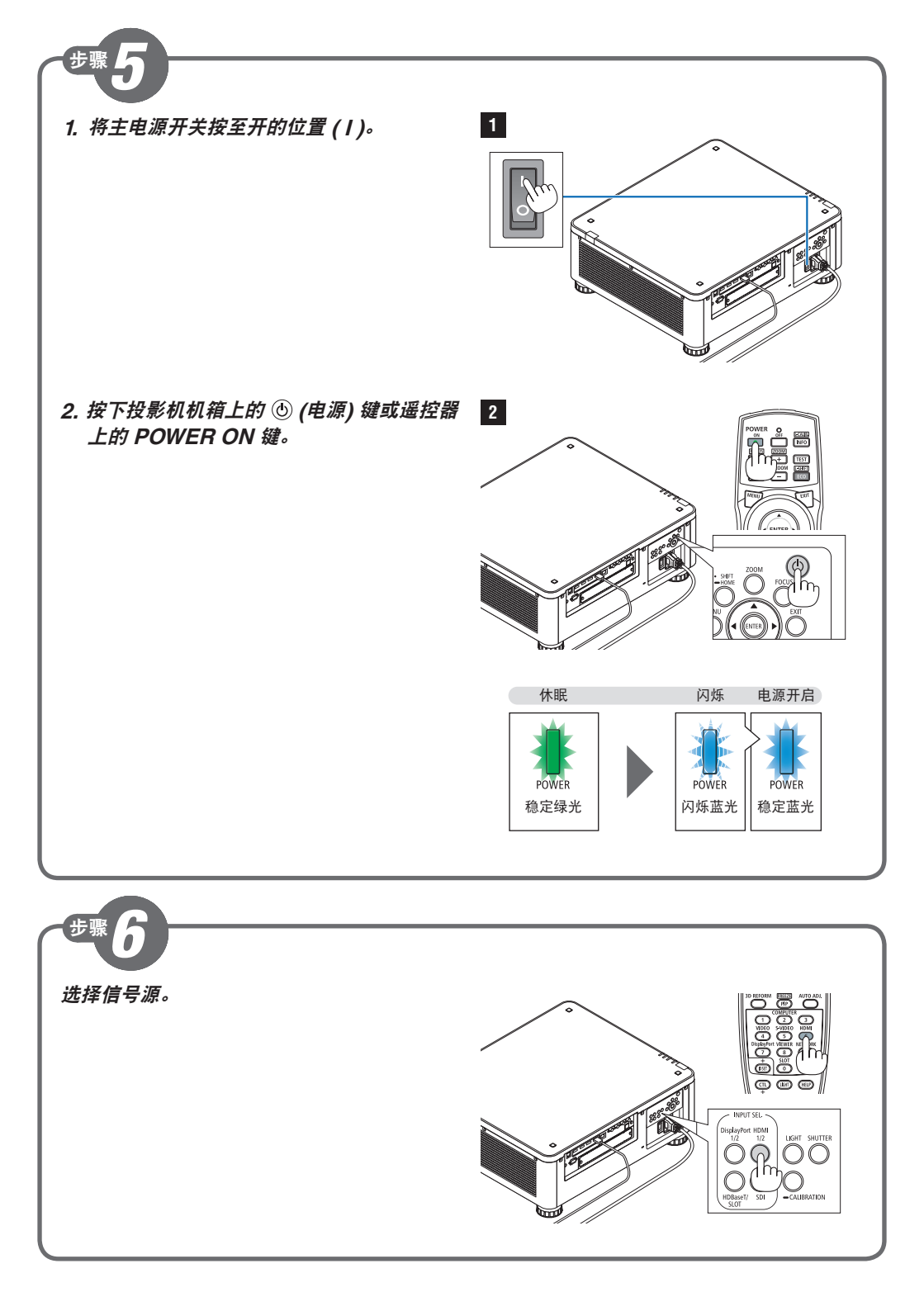

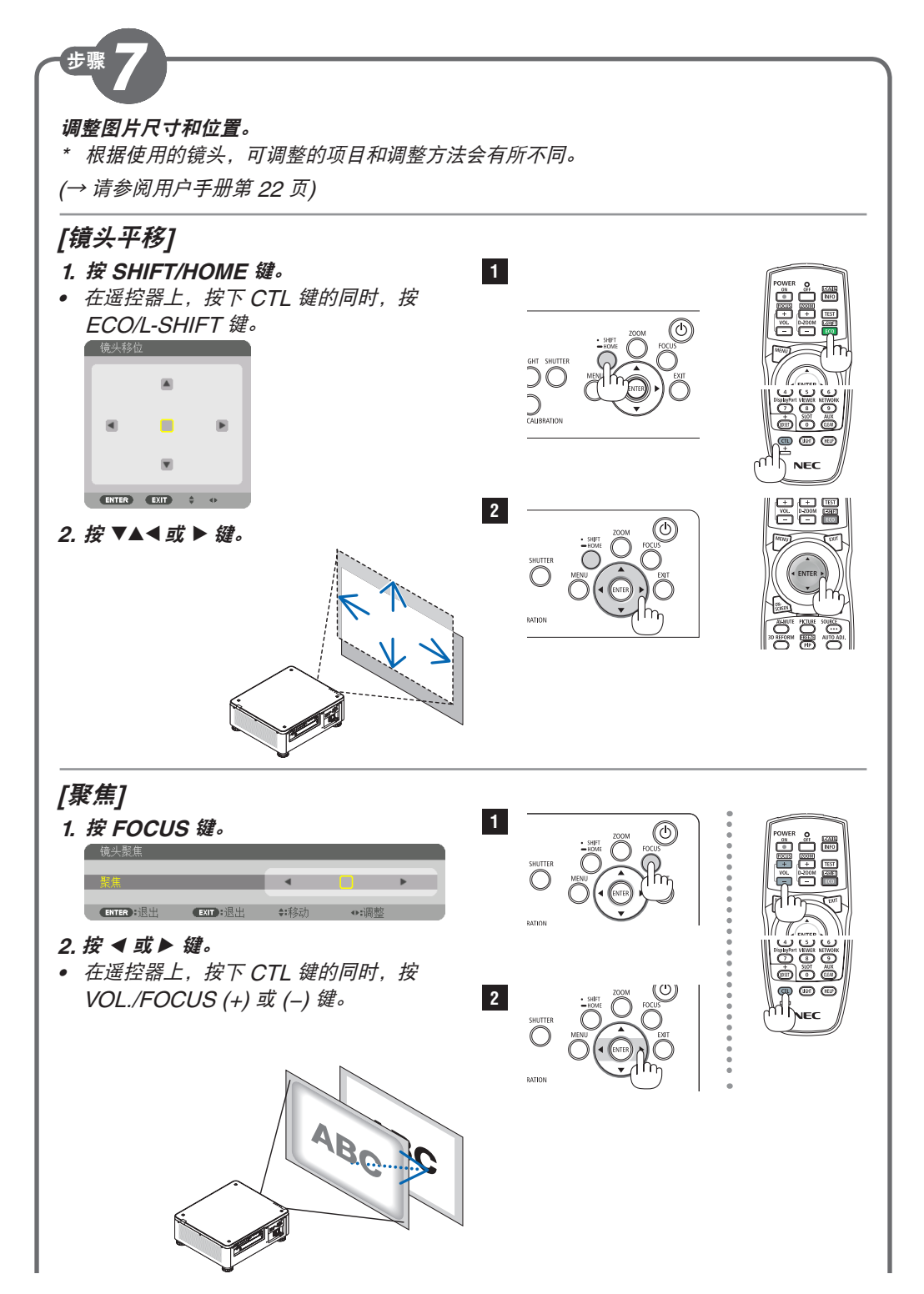

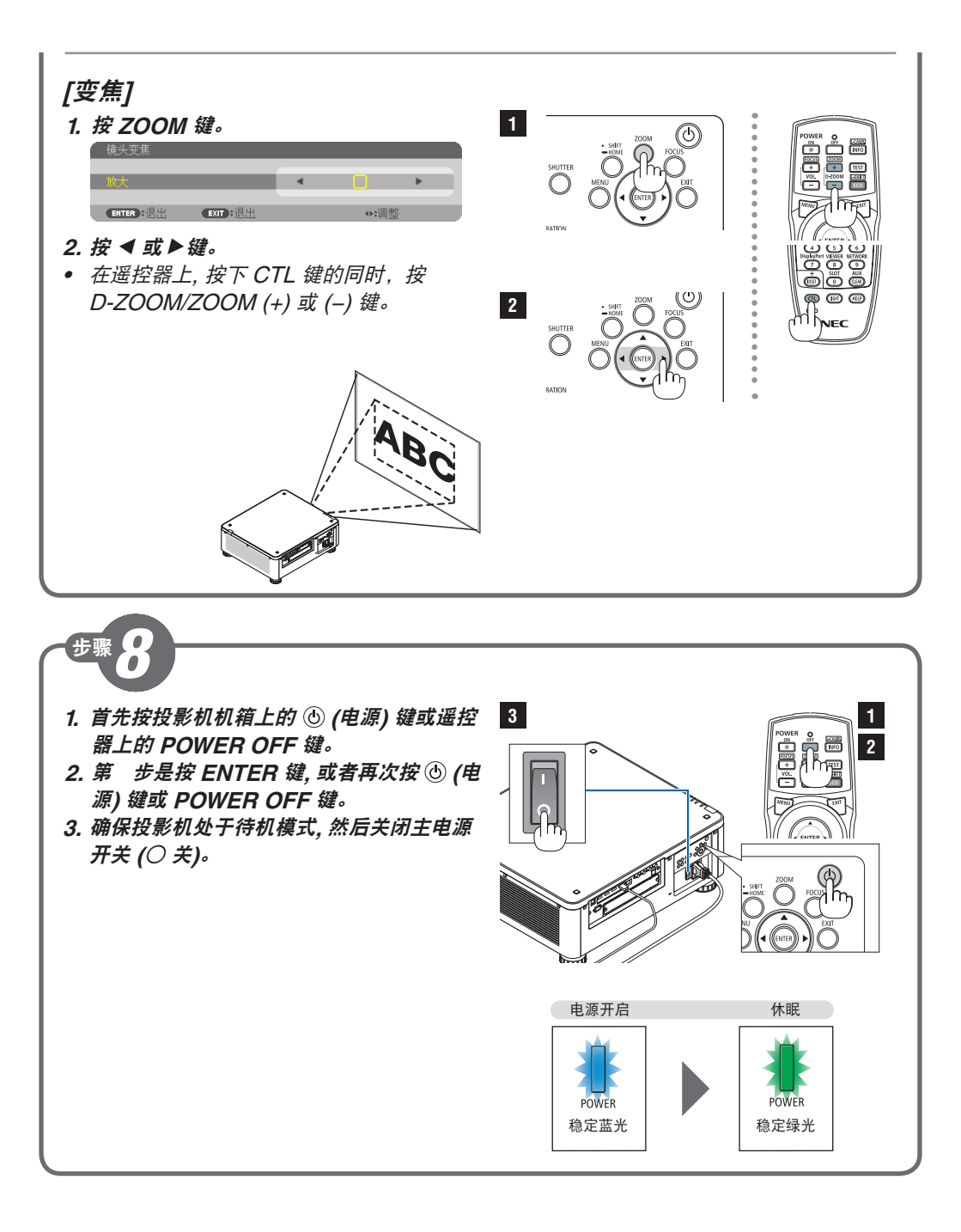